# Neubewertung der Liegenschaften

Ab 2025 finden wieder steuerliche Neubewertungen der Obwaldner Liegenschaften statt. Die Mitwirkung der Grundeigentümer wird im Vergleich zur letzten Neubewertung 2017 vereinfacht. Neu werden die zur Neubewertung notwendigen Werte mit der Steuererklärung erhoben.

Grundlage für die Steuerwertberechnung ab 2025 ist der Gebäudeversicherungswert. Ab der Steuererklärung 2022 müssen deshalb die Versicherungswerte deklariert werden. Die frühzeitige Erhebung der Versicherungswerte dient der optimalen Vorbereitung, für die künftige automatische Berechnung der Steuerwerte der Liegenschaften.

# eTax.ow.ch – Kachel Eigentum

Die Versicherungswerte müssen in eTax in der Kachel Eigentum erfasst werden.

- Klicken Sie in die Kachel "Eigentum"
- Erfassen Sie Ihre Liegenschaften wie in den Vorjahren
- Neu finden Sie eine Rubrik "Angaben zur Gebäudeversicherung"

| rfassen Sie bitte ihre Angaben zu folgenden Themen und reichen<br>Ie die Steuererklärung online ein. |          |          | Vorschau und Einreichen |                                   |     |
|----------------------------------------------------------------------------------------------------|----------|----------|-------------------------|-----------------------------------|-----|
| Personen &<br>Haushalt                                                                               | rson(en) | Arbeit   | ē                       | Versicherung,<br>Vorsorge & Rente | . 🖸 |
|                                                                                                    |          | Erfassen |                         | Erfassen                          |     |
| Finanzen                                                                                             | ~        | Eigentum | 9द्व                    | Sonstiges                         | Р   |
|                                                                                                    |          |          |                         |                                   |     |
| Erfassen                                                                                             |          | Erfassen |                         | Erfassen                          |     |

# Angaben zur Gebäudeversicherung

Die Angaben zur Gebäudeversicherungen sind für bebaute Liegenschaften der folgenden Gebäudearten zu deklarieren:

- Einfamilienhaus
- Einfamilienhaus mit Kleinwohnung
- Mehrfamilienhaus
- Garage
- Ferienhaus/Ferienwohnung
- Geschäftshaus
- Nebenbauten
- Anlage für Freizeit/Sport
- Öffentliche Bauten
- Diverses/Anderes
- Erfassen Sie die Werte zu Ihrer Gebäudeversicherung bitte separat für jede Liegenschaft

#### Angaben zur Gebäudeversicherung

Versicherungsnummer / Policennummer

987654321

Versicherungsgesellschaft

Abschlussjahr

2022

Versicherungswert

1500000

Basis des Versicherungswerts

Neuwert

O Zeitwert

# Belege der Versicherungspolicen

- Bitte fügen Sie die Belege aller Gebäudeversicherungspolicen hinzu.
- Scrollen Sie dazu ganz nach unten und Klicken Sie auf das grosse +

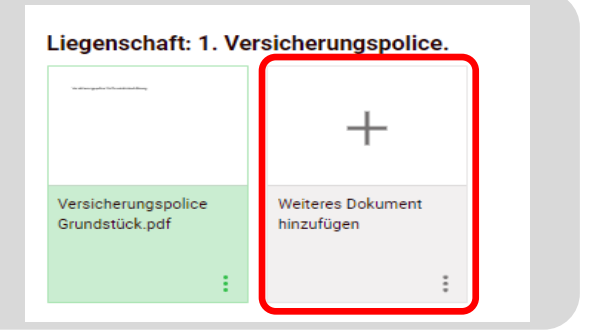

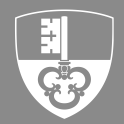

Anmeldung

Geben Sie in Ihrem Browser die Internetadresse steuerportal.ow.ch ein.

- Öffnen Sie im Browser steuerportal.ow.ch
- Geben Sie Ihr persönliches Login (E-Mailadresse) und das dazugehörige Passwort ein
- Klicken Sie anschliessend auf Weiter

| Anmeldung Steuerportal Obwalden |  |   |  |
|---------------------------------|--|---|--|
| E-Mail                          |  |   |  |
| Peter.muster@ow.ch              |  |   |  |
| Passwort                        |  |   |  |
|                                 |  | 0 |  |
| Anmelden                        |  |   |  |

| Anmeldung mi | t SMS Code | bestätigen |  |
|--------------|------------|------------|--|
|--------------|------------|------------|--|

Sie erhalten in einigen Sekunden eine SMS von uns zugestellt.

 Geben Sie den Code im entsprechenden Feld ein und bestätigen Sie mit Klick auf Absenden

| SMS Code eingeben                |  |
|----------------------------------|--|
| Bitte geben Sie den SMS Code ein |  |
|                                  |  |
| Absenden                         |  |

# Neue Steuererklärung eröffnen

Sie befinden sich nun auf der Startseite des Steuerportals. Hier finden Sie auch Ihre Steuererklärungen aus vergangenen Jahren wieder.

| Steuerportal Kanton Obwalden Willkommen, Peter Muster | + Neue Steuererklär | rung eröffnen |
|-------------------------------------------------------|---------------------|---------------|
| Meine Steuerpflichtige                                | PID                 | Geteilt mit   |
| Peter Muster                                          | 123456              |               |
|                                                       |                     |               |

 Steuererklärungen für natürliche Personen können Sie einfach mit einem Klick auf "+ Neue Steuererklärung eröffnen" ergänzen

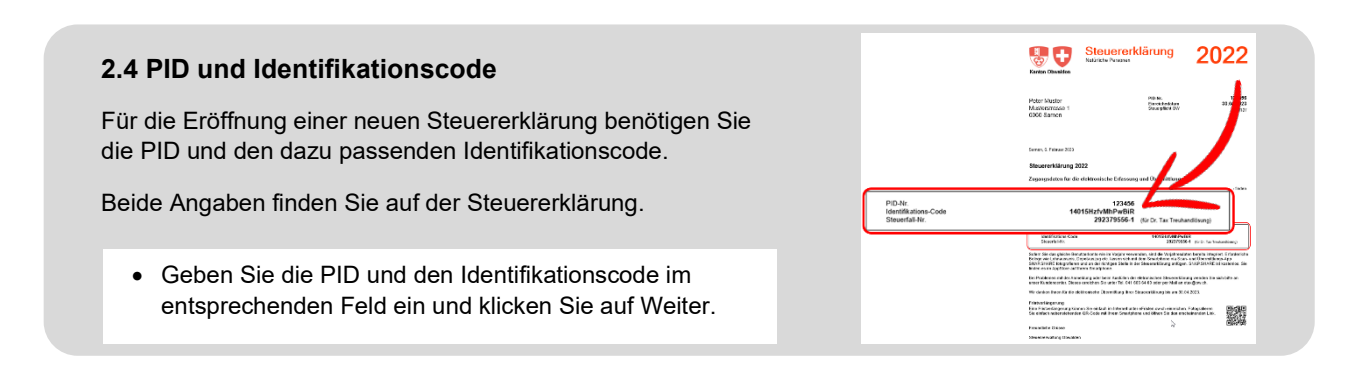